WorkstyleOS

Basicプラン ご利用ガイド

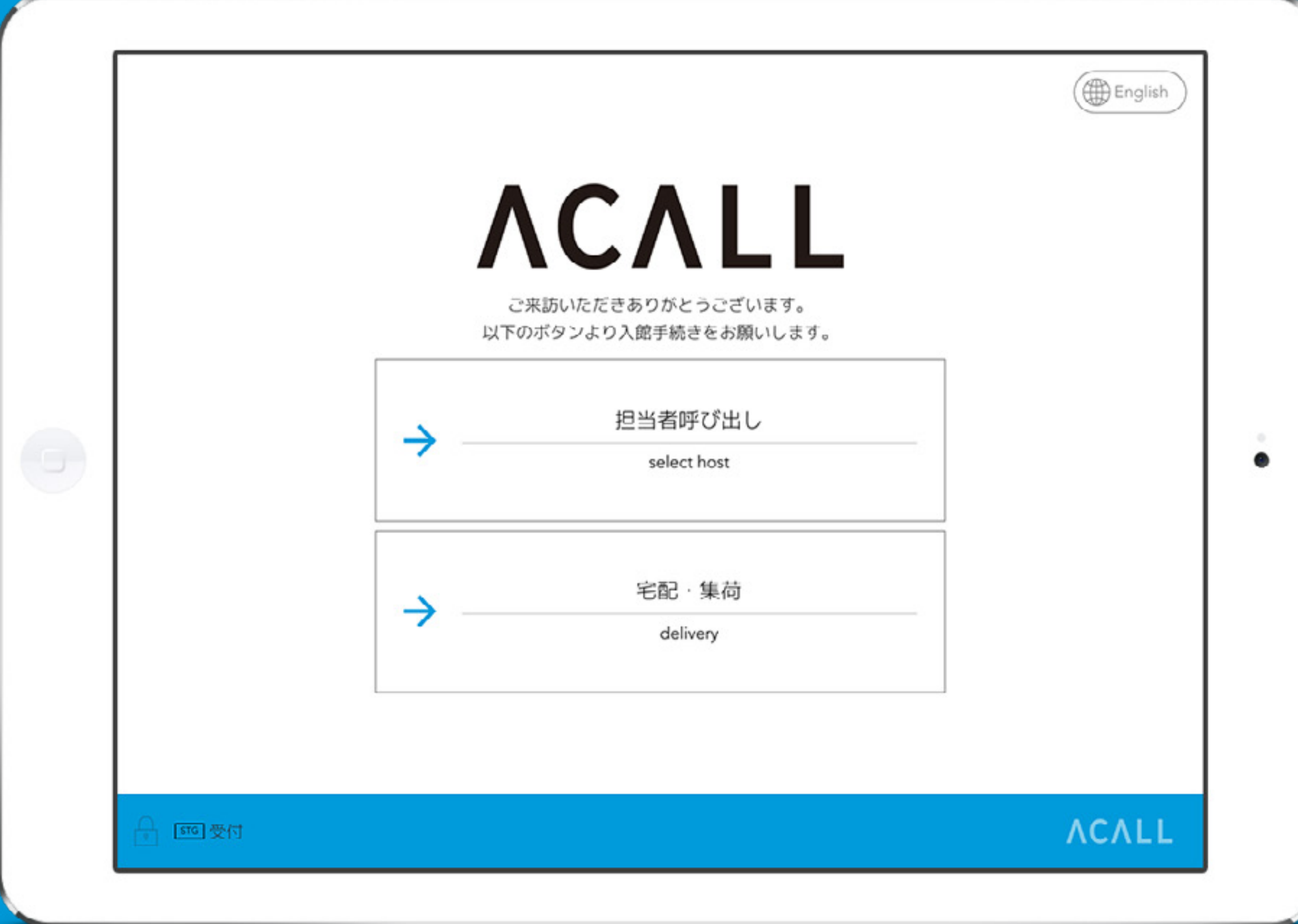

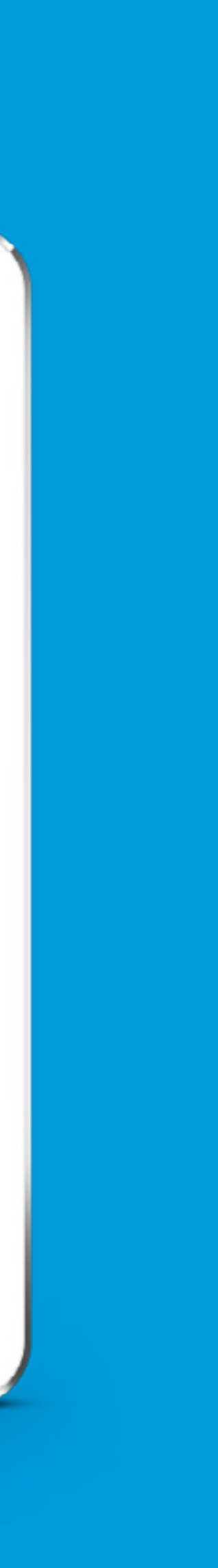

### 目次

3 | Basicプランでできること 4 | まずはログイン 5 | 管理画面とは? 6 ワーカーを登録する 7 チャットツールと連携する 8 | ACALL RECEPTIONのダウンロード 9 | ACALL RECEPTIONの接続

- 10 | 受付メニューの設定
- 11 | 受付メニューのアクション
- 12 | 受付~呼び出し~お出迎えの流れ①
- 13 | 受付~呼び出し~お出迎えの流れ2)
- 14 | 受付~呼び出し~お出迎えの流れ③
- 15 | その他の設定①
- 16 | その他の設定②
- 17 | もっといろんな機能を使いたい

### Basicプランでできること

#### WorkstyleOSのBasicプランでは、以下のような受付フローを構築することができます。

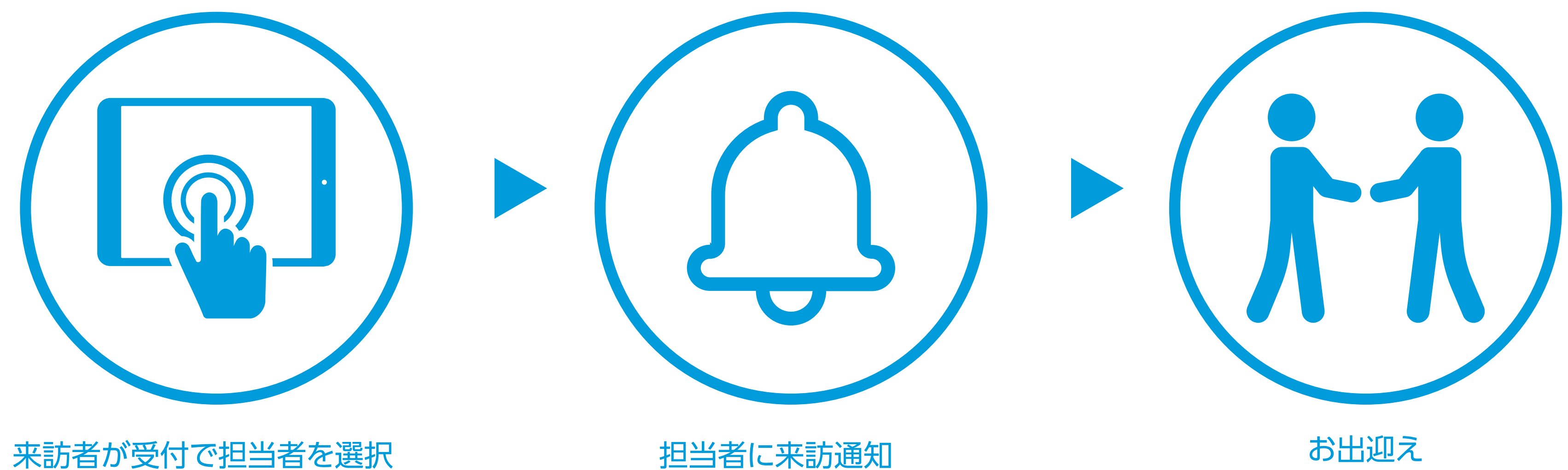

来訪者が受付で担当者を選択

さっそく 設定をはじめましょう!

### まずはログイン

最初はWorkstyleOS Portalにログインします。

登録したメールアドレスへ「ACALL:Basicプラン申 し込み完了のお知らせ」メールが届くので、本文中 に記載のログイン情報を入力してください。

ログインページは<u>こちらから</u>。

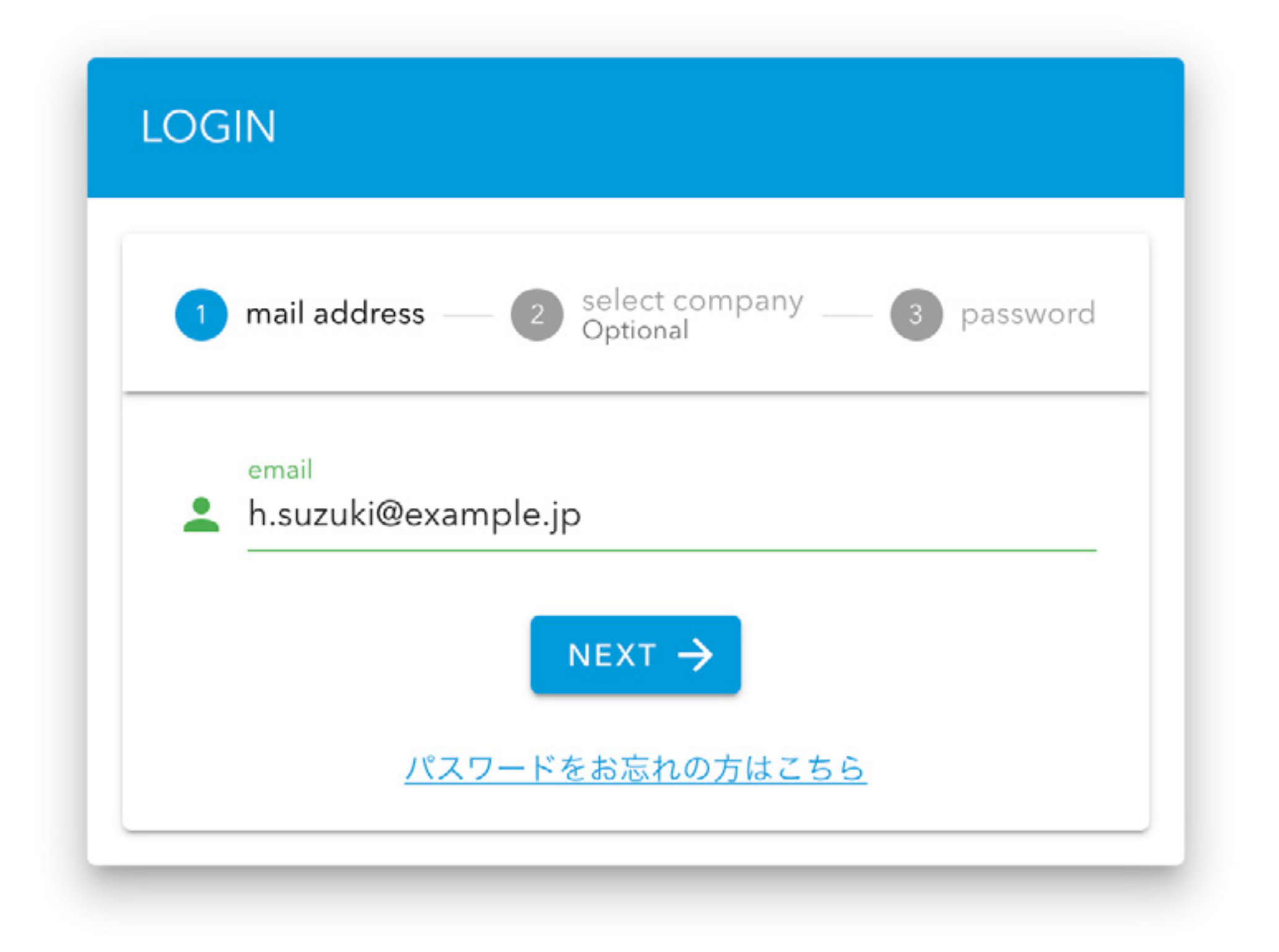

# WorkstyleOS Portalとは?

WorkstyleOS Portalとは、WorkstyleOSを利用するためのWebアプリケーションです。

の設定などを行えます。

※管理者権限と一般権限ではWorkstyleOS Portalでできる操作が異なります。 画像は管理者権限の画面です。

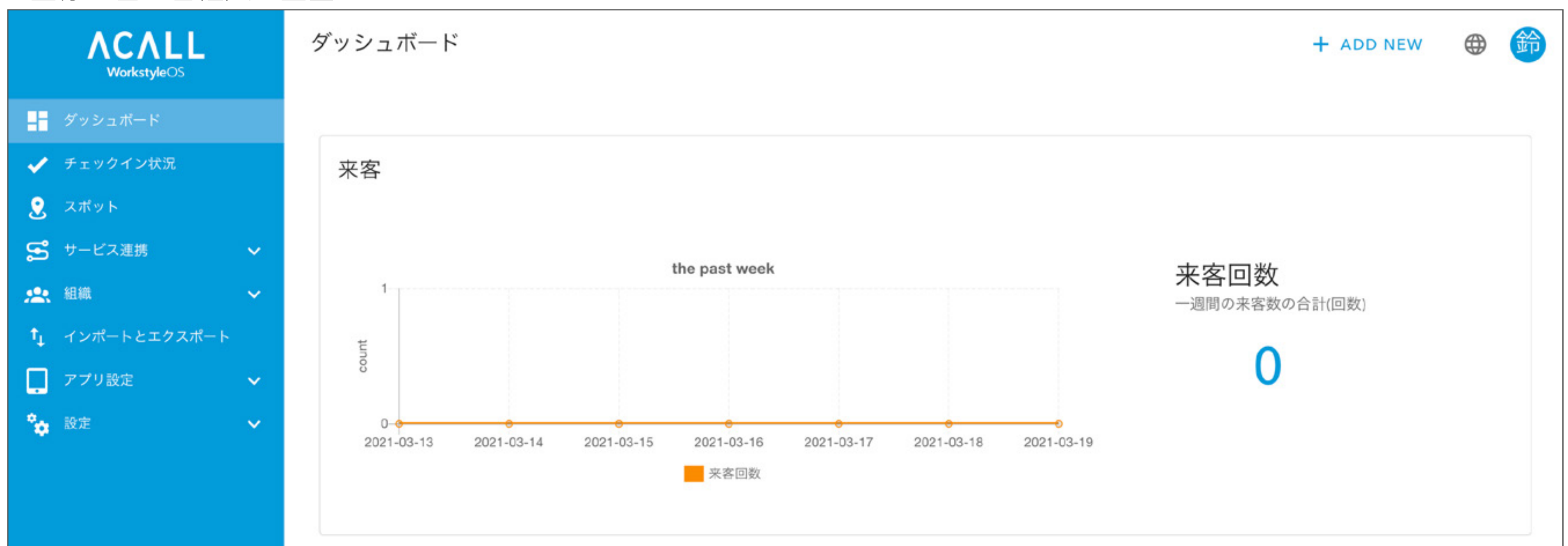

#### Basicプランの場合、訪問情報の確認、ワーカー(通知を受け取る社員)の登録、ACALL RECEPTION(受付のiPadアプリ)

### ワーカーを登録する 受付から呼び出すことができるワーカーの登録をします。 画面右上の + ADD NEW、 2-カー の順で 必

クリックすると、右側に登録画面が開きます。

|                                               | New Create            | G X                |
|-----------------------------------------------|-----------------------|--------------------|
|                                               | <sup>名前</sup><br>明石   | <sup>名</sup><br>太郎 |
|                                               | せい                    | めい                 |
| the past week                                 |                       |                    |
|                                               | 表示名                   |                    |
|                                               | この機能の利用にはアップグレードが必要で  | ट व                |
|                                               | Q、検索キー                | +                  |
|                                               | この機能の利用にはアップグレードが必要す  | Č.                 |
| 2021-03-14 2021-03-15 2021-03-16 2021-03-17 : | メールアドレス               |                    |
| 来客回数                                          | 🗹 t.akashi@example.jp |                    |
|                                               |                       |                    |
|                                               |                       |                    |
|                                               |                       |                    |

#### 必須項目やその他の情報を入力し、 CREATE をクリックすると登録完了です。

**メールアドレス**: メールアドレスを重複しての登録はできません。 権限: 権限によって操作可能な項目が異なります。

人数が多い場合には<u>CSVでの一括登録</u>が便利です。

また、各ワーカーが自分の<u>アカウント設定</u>を行うことも 可能です。

アカウント設定は全ての権限で行うことができます。

### チャットツールと連携する

ワーカーの登録が終わったら次はチャットツールを連携させましょう。 WorkstyleOSは以下のチャットツールとの連携が可能です。

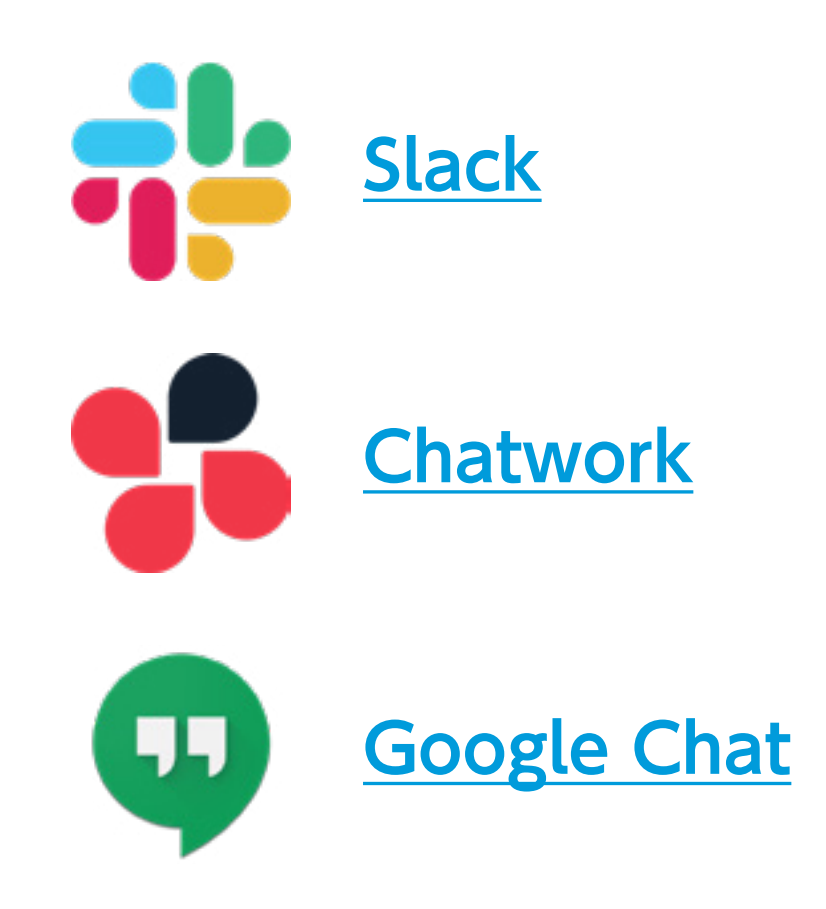

- 社内でお使いのチャットツールと連携することで、受付で選択された担当者に直接来訪通知が届くようになります。

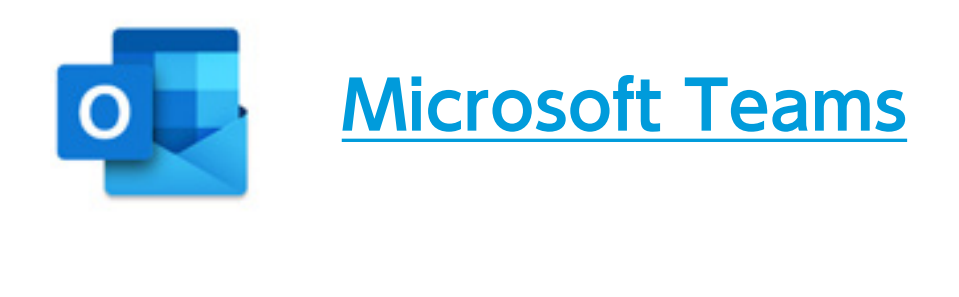

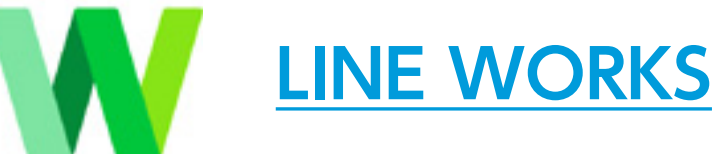

Workplace by Facebook

### ACALL RECEPTIONのダウンロード iPadにACALL RECEPTIONをダウンロードします。 iPadのApp Storeの検索窓に「ACALL」と入力し、ACALL RECEPTIONを検索します。 「入手」をタップし、アプリが起動できたらインストール完了です。 ACALL RECEPTIONを快適にご利用していただくためのiPad本体の設定方法もご確認ください。

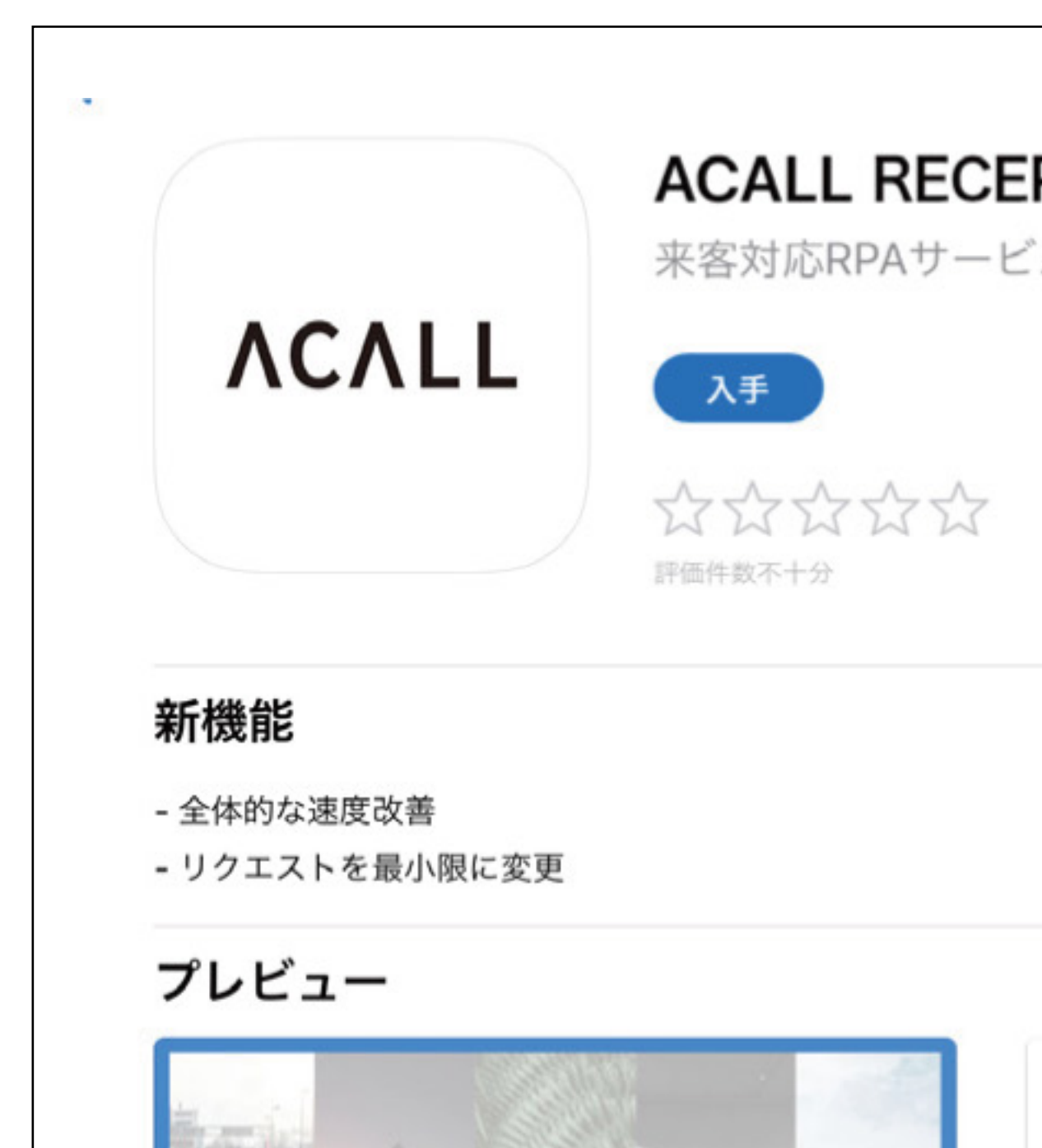

| オフィスの新しいおもてなしの顔に。 |                    |
|-------------------|--------------------|
|                   | •                  |
| +                 |                    |
| 龄                 |                    |
|                   | バージョン履歴            |
|                   | 1か月前<br>バージョン1.6.0 |
|                   |                    |

# ACALL RECEPTION (iPad) を接続します。

WorkstyleOS Portalの左サイドメニュー「アプリ設定」から「ACALL RECEPTON」をクリックします。 受付デバイスが表示されるので、Pincode 生成する をクリックし、生成された数字をACALL RECEPTIONに入力し、 「OK」をタップすると接続完了です。

|                |                   |   | ACALL RECEPT | ION     |         |           |      | + ADD NEW   |
|----------------|-------------------|---|--------------|---------|---------|-----------|------|-------------|
| -              | ダッシュボード           |   | Devices      |         |         |           |      |             |
| •<br>•         | テェッシュ ンベル<br>スポット |   | Logo         | Name    | Version | Monitoria | ng   | Pincode     |
| 5              | サービス連携            | ~ | ACALL        | DEVICE1 |         |           |      | 93508624    |
| :22            | 組織                | ~ |              |         |         |           |      |             |
| τ <sub>μ</sub> | インポートとエクスポート      |   |              |         | 1ページ    | あたりの行数:   | 50 🔻 | 1-1 件目 / 1件 |
|                | アプリ設定             | ^ | 来訪通知         | :       |         |           |      |             |
|                | ACALL RECEPTION   |   | 総合受付への通      | 知       |         |           |      |             |

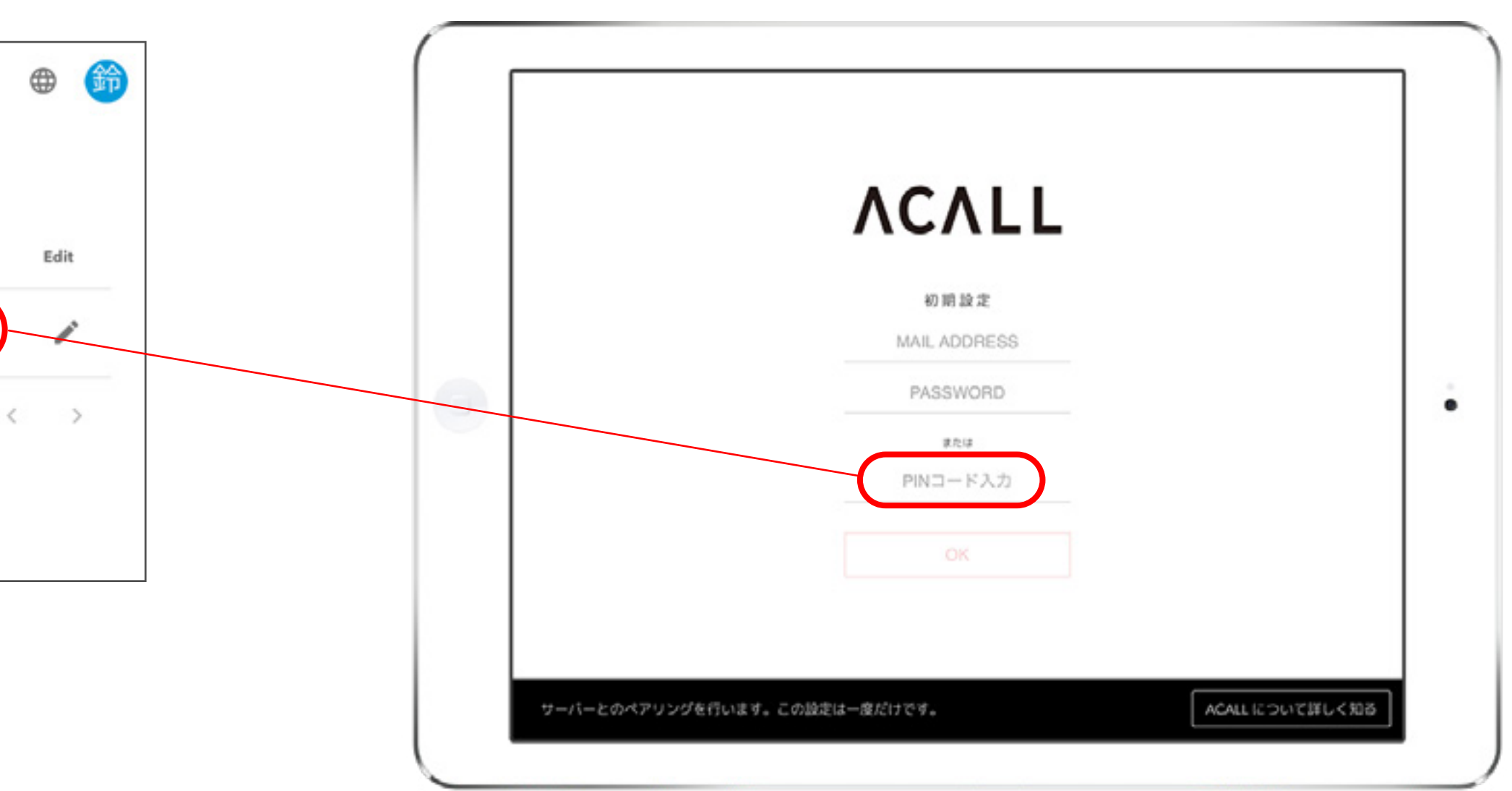

### 受付メニューの設定

#### Basicプランでは受付メニューを2つ設定することができます。 おすすめは ①**担当者選択** と ②**宅配向け** の2つのボタンがあるメニューです。

| ボタンラベル                       |   | アクション                          |   |   |          |           |                                                                | English |  |
|------------------------------|---|--------------------------------|---|---|----------|-----------|----------------------------------------------------------------|---------|--|
| 担当者呼び出し<br>select host       | > | 担当者選択 (オープン型)                  | > |   |          | یر<br>ایر | ACALL<br>ご来訪いただきありがとうございます。<br>下のボタンより入館手続きをお願いします。<br>担当者呼び出し |         |  |
| 宅配・集荷<br>delivery<br>テキスト 画像 | > | カスタム通知<br>ホスト選択<br>絞り込み検索<br>0 | > |   | 6 (1) 受付 | →         | 宅記 · 集荷<br>delivery                                            | ΛCΛLL   |  |
| <br>                         |   |                                |   | 1 |          |           |                                                                |         |  |

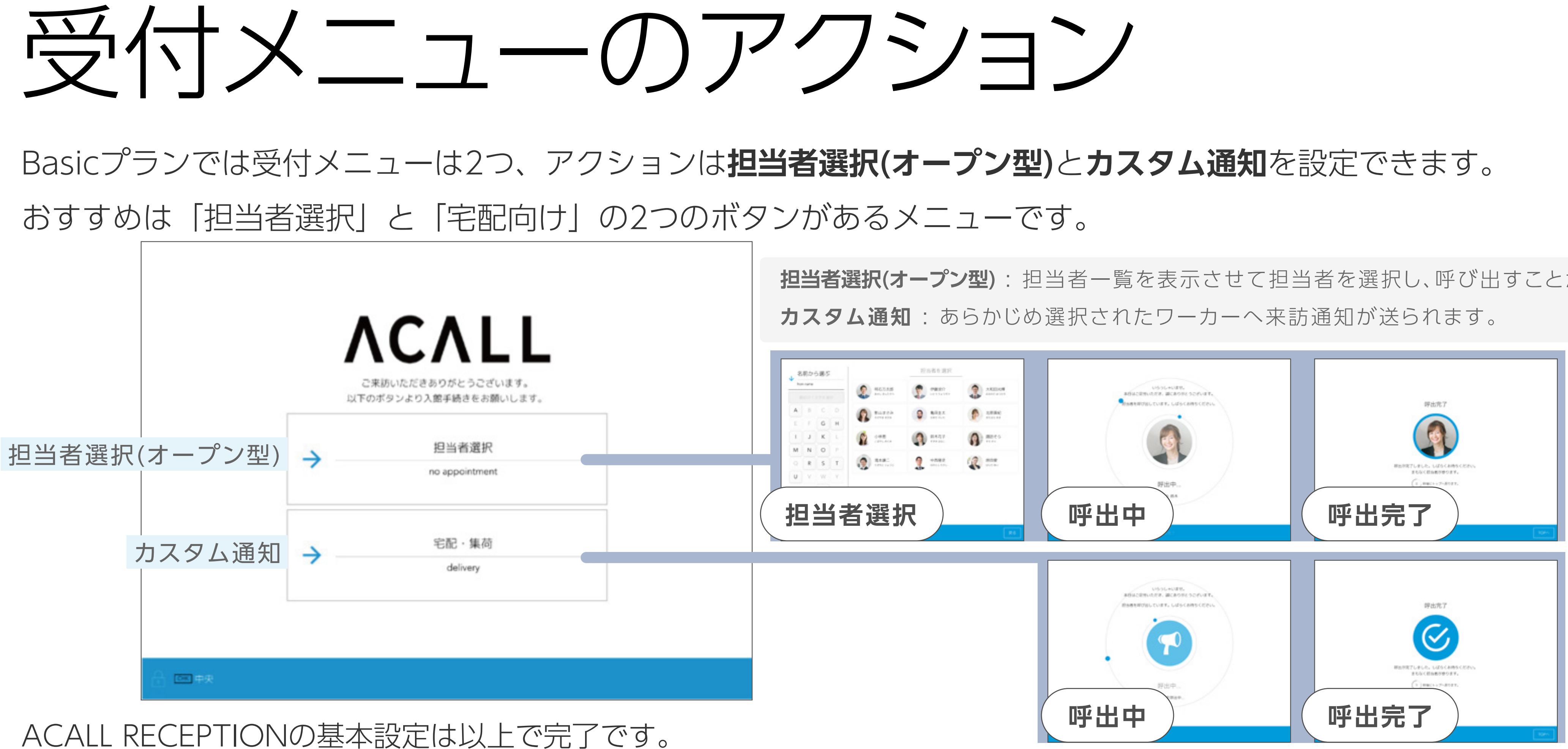

次は「担当者選択(オープン型)」の受付からお出迎えまでの流れをご説明します。

**担当者選択(オープン型)**:担当者一覧を表示させて担当者を選択し、呼び出すことができます。

## 受付~呼び出し~お出迎えの流れ①

#### 来訪者は受付のiPad(ACALL RECEPTION)で担当者を選択します。

| ボ                   | タンラベル    | アクション                                                                            |    |
|---------------------|----------|----------------------------------------------------------------------------------|----|
| 担当者呼<br>select host | び出し      | > 担当者選択(オープン                                                                     | 型) |
|                     | S<br>ATX | 使 English<br><b>CCALL</b><br>来訪いただきありがとうございます。<br>かずタンより入館手続きをお願いします。<br>超当者時び出し |    |
|                     | <b>→</b> | 宅配 · 集荷<br>delivery                                                              |    |
|                     |          | ACALL                                                                            |    |

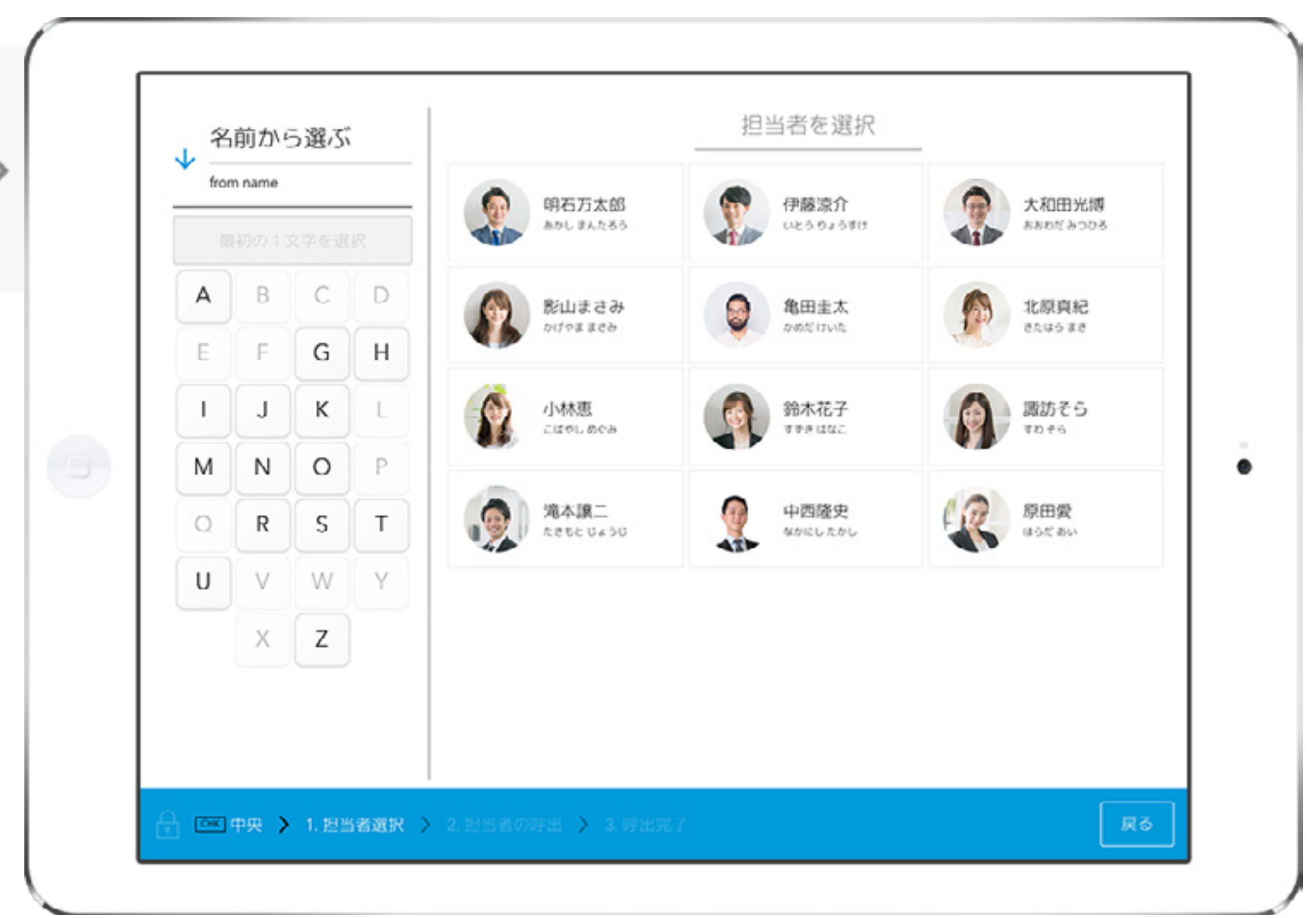

### 受付~呼び出し~お出迎えの流れ②

#### 受付から呼び出されたワーカーは、連携しているチャットツールまたはメールにて来訪通知を受け取ります。

»例 Slackで来訪通知を受け取る場合

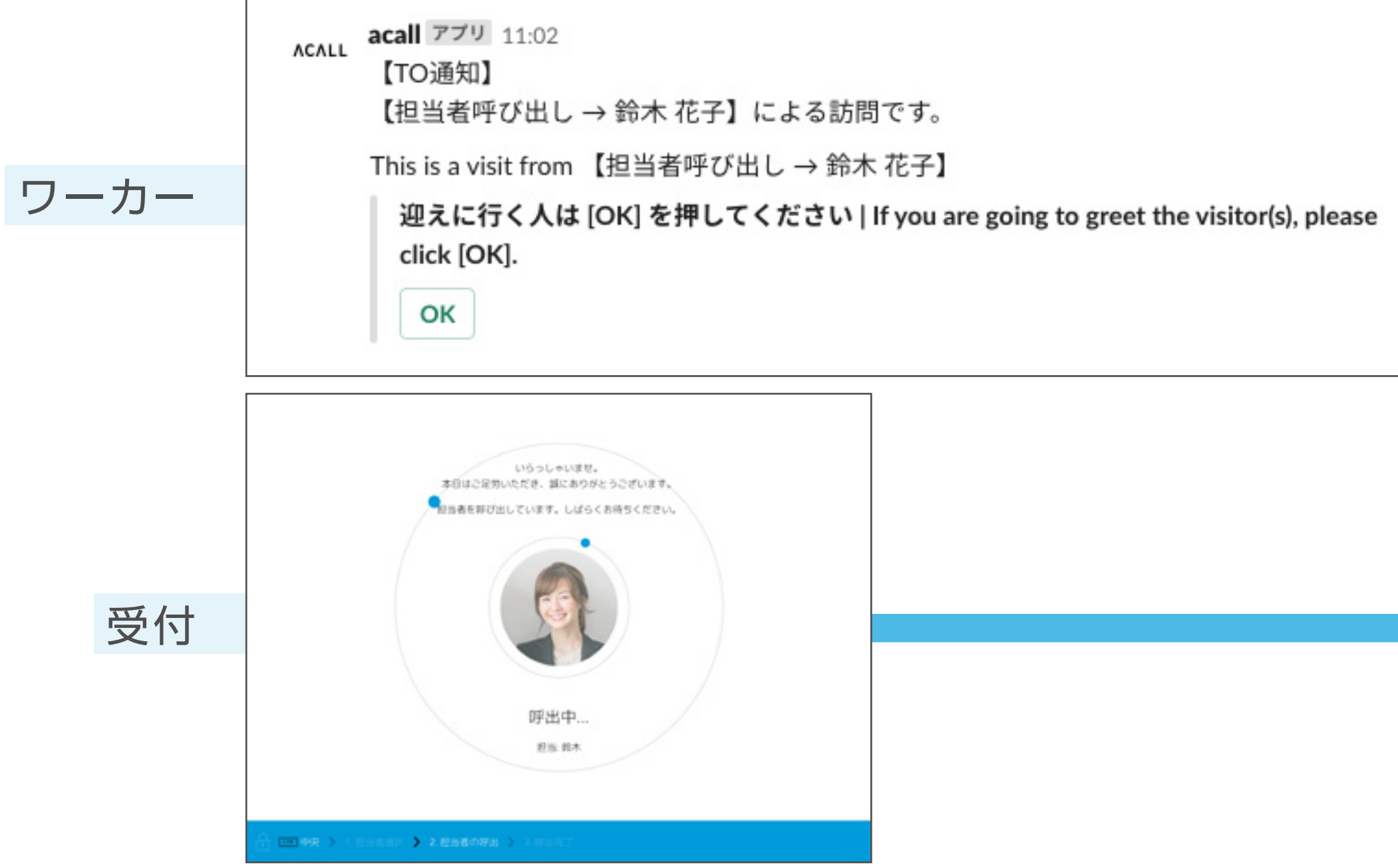

ACALL acall アプリ 11:02 【TO通知】 【担当者呼び出し→ 鈴木 花子】による訪問です。 This is a visit from 【担当者呼び出し→ 鈴木 花子】 鈴木 花子さんが迎えに行きます。 鈴木 花子-san is going.

| <image/> <section-header><section-header><section-header><section-header><section-header><image/><image/><text></text></section-header></section-header></section-header></section-header></section-header> |      |
|----------------------------------------------------------------------------------------------------|------|
| 🗄 🔤 🚓 () () ESERIN () ARSENNE 💙 ARSEZ                                                                                                    | TOPA |

### 受付~呼び出し~お出迎えの流れ③

#### 受付のiPadには呼出完了の画面に切り替わります。

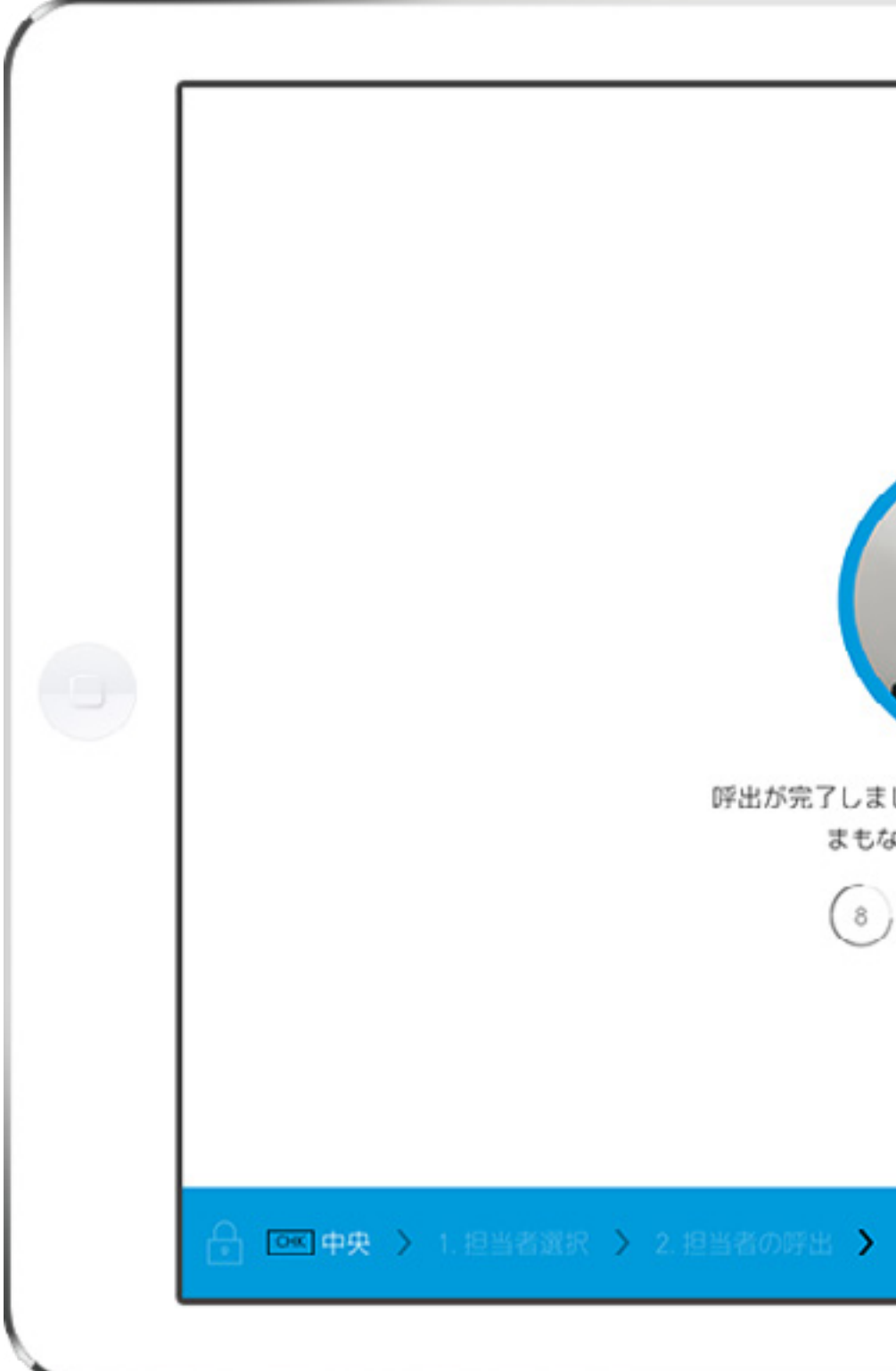

| 呼出完了                           |     |   |
|--------------------------------|-----|---|
|                                |     | • |
| した。しばらくお待ちください。<br>なく担当者が参ります。 |     |   |
| 移後にトップへ戻ります。                   |     |   |
|                                |     |   |
| 3. 呼出完了                        | TOP |   |
|                                |     | ) |

## その他の設定①

#### その他、ACALL RECEPTIONを使う上で、以下の設定が可能です。

• <u>総合受付</u>

総合受付担当者を決めることで、30秒後に総合受付に来訪通知が再送されます。通知の見逃しを防ぎ、確実に来訪対応ができるようになります。

#### • <u>言語設定(WorkstyleOS Portal)</u>

WorkstyleOS Portalの言語選択をワーカーごとに行うことができます。

#### • <u>言語設定(ACALL RECEPTION)</u>

ACALL RECEPTIONの言語設定を行うことで、日本語・英語で来客対応が可能です。

# その他の設定(2)

#### その他、ACALL RECEPTIONを使う上で、以下の設定が可能です。

・<u>iPadの生存監視</u>

受付にあるiPadとの接続が確認できない場合、管理者へメールが届きます。

• <u>iPadのコンフィグキー</u>

部外者が受付のiPadを操作できないように、コンフィグキーを設定します。

• <u>ACALL RECEPTIONのデザイン編集</u>

ACALL RECEPTIONで使うカラーやロゴ、スクリーンセーバーを設定します。

### もっといろんな機能を使いたい

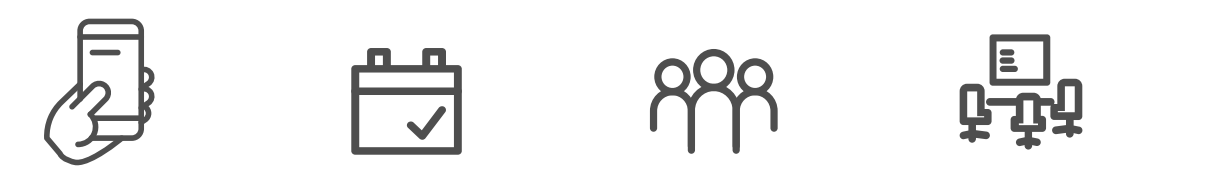

内線電話連携/アポイント作成/入館証機能/グループ機能/リモートワークサポート機能 会議室管理/カレンダー連携/Webhool・Public API/マルチテナント機能 …

ここでご紹介した基本の機能以外から様々な便利な機能があります。 詳細については、お気軽にお問い合わせください。

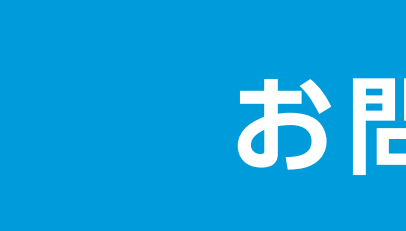

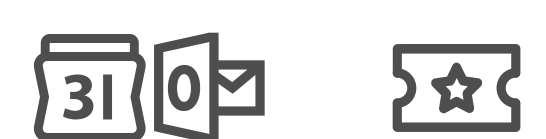

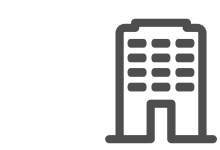

**E** 

### お問い合わせ

### ΛСΛLL